# Audacious - OLD, PLEASE USE GITHUB DISCUSSIONS/ISSUES - Bug #863

## Icon blurry in Windows 10 task bar with 100% scaling (Windows 10 Pro, Audacious 3.10.1)

January 19, 2019 02:38 - M. Knepper

| Status:          | Closed    | Start date:     | January 19, 2019 |
|------------------|-----------|-----------------|------------------|
| Priority:        | Minor     | Due date:       |                  |
| Assignee:        |           | % Done:         | 100%             |
| Category:        | libaudgui | Estimated time: | 0.00 hour        |
| Target version:  | 4.0       |                 |                  |
| Affects version: | 3.10.1    |                 |                  |
|                  |           |                 |                  |

### Description

Curiously enough, if you increase scaling to 125%, it renders correctly. I've attached a screenshot of what it looks like at 125%, named 125.jpeg. If you keep Audacious open and set the scaling on Windows 10 back down to 100%, it looks fine, however everything else is blurred, which would mean restarting it. After you restart it, you're stuck with the same problem: a blurry icon. Just an FYI.

My monitor is a resolution of 1902 x 1080. All drivers are up to date. Windows 10 Pro is up to date.

#### History

#### #1 - May 02, 2019 04:42 - John Lindgren

- % Done changed from 0 to 100
- Target version set to 4.0
- Status changed from New to Closed
- Category set to libaudgui

Fixed, thanks for reporting: <a href="https://github.com/audacious-media-player/audacious/commit/6de6e65fe356596a05511ca1a18ccd49ea0bad0e">https://github.com/audacious-media-player/audacious/commit/6de6e65fe356596a05511ca1a18ccd49ea0bad0e</a>

#### Files

blurry.jpg 125.jpg 8.21 KB January 19, 201913.2 KB January 19, 2019

M. Knepper M. Knepper